# Comércio Eletrônico Locaweb

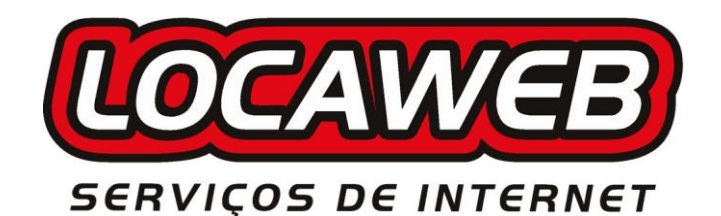

Autores: Equipe Comércio Eletrônico

Guia de Implementação

# **Redecard - Komerci**

Versão 3.1

http://www.locaweb.com.br comercio@locaweb.com.br Atendimento: <u>http://site.locaweb.com.br/suporte/atendimento.asp</u>

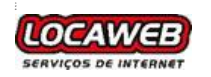

### 1.a Procedimentos

O ambiente Redecard deve ser configurado em nosso servidor. Para configurá-lo, acesse o painel de controle do Gateway de Pagamentos (<u>http://comercio.locaweb.com.br/painel</u>).

O gateway de pagamentos da Locaweb suporta, desde Agosto/2010, transações multi-bandeira, permitindo que cartões da Visa sejam suportados pelo ambiente Komerci da Redecard. Confira os parâmetros a serem utilizados para isso na tabela da seção 1.b.

Na primeira etapa será enviado via POST os dados da transação ao componente <u>https://comercio.locaweb.com.br/comercio.comp</u>.

⇒ Exemplo do POST para transação:

- ASP: formRedecard.html

- PHP: formRedecard.html

\* Arquivos disponibilizados juntamente com o Kit de Integração.

#### 1.b Detalhes

Os parâmetros que deverão ser passados são:

| PARÂMETRO     | FORMATO       | TAMANHO | DESCRIÇÃO                                                                                                    |
|---------------|---------------|---------|----------------------------------------------------------------------------------------------------|
| identificacao | Alfa          | -       | Código de serviço de Gateway de<br>Pagamentos junto à Locaweb.                                                                                   |
| ambiente      | Alfa          | -       | Define o tipo de ambiente (teste ou producao).                                                                                                   |
| modulo        | Alfa          | 15      | Nome do módulo de pagamento<br>utilizado. REDECARD                                                                                               |
| operacao      | Alfa          | -       | Define a ação que será executada.<br>Utilizar "Pagamento" para processar<br>uma transação de venda.                                              |
| bandeira      | Alfa          | -       | Define a bandeira do cartão para a<br>transação. Utilize: MASTERCARD –<br>Bandeira Mastercard; DINERS –<br>Bandeira Diners. VISA – Bandeira VISA |
| pedido        | Num           | 16      | Número do pedido.                                                                                                    |
| valor         | 9999999999999 | 10      | Valor da compra.                                                                                                    |
| parcelas      | Num           | 2       | Número de parcelas para venda do<br>produto.                                                                                                    |
| juros         | Num           | 1       | Define se na transação parcelada<br>haverá cobrança de juros. Utilize: "0" –<br>juros do lojista e "1" – juros do emissor.                       |

Os parâmetros adicionais que podem ser passados são:

| PARÂMETRO      | FORMATO | TAMANHO | DESCRIÇÃO                                      |
|----------------|---------|---------|------------------------------------------------|
| PAX1           |         | 26      | Campo livre.                                   |
| transacao      | Num     | 2       | Código do tipo de transação fixo.              |
| AVS            | Alfa    | 1       | Define o uso do serviço AVS. Utilize o valor   |
|                |         |         | "S" para habilitar.                            |
| RedecardIdioma | Alfa    | 2       | Idioma utilizado no ambiente Visanet. Utilize: |
|                |         |         | en – Inglês; es – Espanhol e pt – Português.   |
|                |         |         | A não postagem ou postagem em branco           |
|                |         |         | define o idioma Português.                     |
| TARGET         | Alfa    | 40      | Nome do frame para onde será retornado a       |
|                |         |         | URLBACK.                                       |
| urlcima        | Alfa    | 250     | Endereço completo da URL da página ou          |
|                |         |         | imagem para exibição superior da interface     |
|                |         |         | da operadora.                                  |

\* Os parâmetros adicionais devem ser postados de acordo com a necessidade da transação.

⇒ <u>OBS</u>: O sistema AVS é um protocologo de segurança da Redecard. Para sua utilização, em seu contrato com a Operadora esse sistema deve estar habilitado. Lembrando que a opção AVS está disponível somente para transações Redecard.

O parâmetro "transação" deverá assumir o código "73" quando solicitar uma transação de Pré-Autorização.

Para utilizar a transação "73" é necessário solicitar instruções para a Redecard sobre a criação do arquivo de recibo que é diferente do fornecido neste kit.

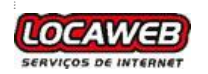

# Guia de Implementação Redecard - Komerci

Os parâmetros "TARGET" e "urlcima" não podem ser utilizados simultaneamente.

### 1.c Retorno da chamada para a loja

Os parâmetros de retorno serão postados via GET através da "urlback", a qual foi anteriormente postada.

| PARÂMETRO  | FORMATO  | TAMANHO | DESCRIÇÃO                           |
|------------|----------|---------|-------------------------------------|
| CODRET     | Num      | 2       | Código de retorno.                  |
| MSGRET     | Alfa     | 200     | Mensagem de retorno.                |
| DATA       | AAAAMMDD | 8       | Data da transação.                  |
| NUMAUTOR   | Num      | 9       | Número de autorização.              |
| NUMSQN     | Num      | 12      | Número seqüencial único.            |
| NUMCV      | Num      | 9       | Número do comprovante de venda.     |
| NUMAUTENT  | Num      | 27      | Número de autenticação.             |
| NUMPEDIDO  | Num      | 16      | Número do pedido.                   |
| NR_CARTAO  | Num      | 16      | Número do cartão utilizado na       |
|            |          |         | transação mascarado.                |
| ORIGEM_BIN | Alfa     | 3       | Código de Nacionalidade do Emissor. |
| PAX1       | Alfa     | 26      | Campo livre.                        |
| DATA_EXPI  | AAAAMMDD | 8       | Data de expiração da transação.     |
|            |          |         | Retornado apenas em transações de   |
|            |          |         | Pré-Autorização aprovadas.          |

⇔ <u>OBS:</u>

- No retorno de transações aprovadas os parâmetros CODRET e MSGRET não serão retornados.

- Para barrar o uso de cartões estrangeiros, na página de retorno deverá ser cancelada a transação cujo ORIGEM\_BIN seja diferente de "BRA".

Tabela de Códigos e Mensagens de retorno:

| Código                                                                       | Mensagem                                                                                                    |  |
|------------------------------------------------------------------------------|----------------------------------------------------------------------------------------------------|--|
| 0 a 49                                                                       | Transação Aprovada                                                                                                    |  |
| 50, 52, 54, 55, 57, 59, 61,<br>62, 64, 66, 67, 68, 70, 71,                   | Transação não autorizada                                                                                                    |  |
| 73, 75, 78, 79, 80, 82, 83,<br>84, 85, 87, 89, 90, 91, 93,<br>94, 95, 97, 99 |                                                                                                    |  |
| 51, 92, 98                                                                   | Estabelecimento Inválido. Por favor, entre em contato com o estabelecimento que está efetuando a venda.                                                       |  |
| 53                                                                           | Transação Inválida. Por favor, entre em contato com o<br>estabelecimento que está efetuando a venda.                                                          |  |
| 76, 86                                                                       | Refaça a transação. Sua transação não pode ser concluída.<br>Por favor, tente novamente.                                                                      |  |
| 58, 63, 65, 69, 72, 77, 96                                                   | Problemas com o cartão. Por favor, verifique os dados de seu<br>cartão. Caso o erro persista- entre em contato com a central<br>de atendimento de seu cartão. |  |
| 56, 60                                                                       | Dado Inválido. Por favor, entre em contato com o<br>estabelecimento que está efetuando a venda.                                                               |  |
| 74                                                                           | Instituição sem comunicação.                                                                                                    |  |
| 81                                                                           | Banco não pertence à rede.                                                                                                    |  |

Retornando algum código de erro é necessário entrar em contato com a Redecard e verificar o motivo do mesmo.

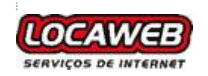

## 1.d Confirmação da transação

Para as transações aprovadas é obrigatório efetuar a confirmação da transação, através da postagem via GET com alguns parâmetros ao endereço http://ecommerce.redecard.com.br/pos\_virtual/confirma.asp.

Os parâmetros que deverão ser passados na confirmação são:

| PARÂMETRO | FORMATO               | TAMANHO | DESCRIÇÃO                                          |
|-----------|-----------------------|---------|----------------------------------------------------|
| DATA      | AAAAMMDD              | 8       | Data da transação.                                 |
| TRANSACAO | Num                   | 3       | Sempre será "203".                                 |
| TRANSORIG | Num                   | 2       | Código do tipo da transação original.              |
|           |                       |         | Baseado em parcelas: '04' – à vista; '06'          |
|           |                       |         | <ul> <li>– com juros; '08' – sem juros.</li> </ul> |
| PARCELAS  | Num                   | 2       | Número de parcelas da transação.                   |
| FILIACAO  | Num                   | 9       | Filiação do estabelecimento junto a                |
|           |                       |         | Redecard.                                          |
| TOTAL     | 999999999999999999999 | 15      | Valor da transação.                                |
| NUMPEDIDO | Num                   | 16      | Número do pedido.                                  |
| NUMAUTOR  | Num                   | 6       | Número de autorização.                             |
| NUMCV     | Num                   | 9       | Número do comprovante de venda.                    |
| NUMSQN    | Num                   | 12      | Número seqüencial único.                           |

⇒ <u>OBS</u>: Esta operação deverá ser feita em no máximo 2 minutos, sob pena da transação ser cancelada pela Redecard. A execução da URL deverá ocorrer de forma oculta ao usuário devido a mesma não possuir um endereço de retorno.

Efetuada a confirmação, a Redecard irá retornar através da própria URL de seu servidor e exibindo na tela os parâmetros de retorno. Será necessário capturar e tratar os valores para obtenção do resultado da transação.

Parâmetros de retorno:

| PARÂMETRO | FORMATO | TAMANHO | DESCRIÇÃO            |
|-----------|---------|---------|----------------------|
| CODRET    | Num     | 2       | Código de retorno.   |
| MSGRET    | Alfa    | 200     | Mensagem de retorno. |

Tabela de Códigos e Mensagens de retorno:

| Código | Mensagem                               |  |  |
|--------|----------------------------------------|--|--|
| 0      | CONFIRMACAO COM SUCESSO                |  |  |
| 1      | JA CONFIRMADA                          |  |  |
| 2      | TRANSACAO NEGADA                       |  |  |
| 3      | TRANSACAO DESFEITA                     |  |  |
| 4      | TRANSACAO ESTORNADA                    |  |  |
| 5      | TRANSACAO ESTORNADA                    |  |  |
| 8      | DADOS NAO COINCIDEM                    |  |  |
| 9      | TRANSACAO NAO ENCONTRADA               |  |  |
| 88     | DADOS AUSENTES. TRANSAÇAO NAO PODE SER |  |  |
|        | CONCLUIDA                              |  |  |

Retornando algum código de erro é necessário entrar em contato com a Redecard e verificar o motivo do mesmo.

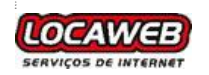

## Neuecalu - Non

## 1.d Emissão do comprovante de venda

Caso a confirmação da transação tenha o retorno aprovado, emiti-se o recibo oficial da Redecard. A emissão do cupom deve ser feita através da postagem dos seguintes parâmetros, em método GET ou POST, para a URL <u>https://ecommerce.redecard.com.br/pos\_virtual/cupom.asp</u> :

| PARÂMETRO | FORMATO  | TAMANHO | DESCRIÇÃO                                                                                                    |
|-----------|----------|---------|----------------------------------------------------------------------------------------------------|
| DATA      | AAAAMMDD | 8       | Data da transação.                                                                                                    |
| TRANSACAO | Num      | 3       | Sempre será "201".                                                                                                    |
| NUMAUTOR  | Num      | 6       | Número de autorização.                                                                                                    |
| NUMCV     | Num      | 9       | Número do comprovante de venda.                                                                                                    |
| LANGUAGE  | Num      | 1       | Idioma do comprovante de vendas.<br>Utilize: E – Inglês; S – Espanhol. A não<br>postagem ou postagem em branco<br>define o idioma Português. |

A emissão do cupom deverá ser feita em popup com seu tamanho em 280 X 440 pixels.

⇒ Exemplo de páginas de recibo com a confirmação da transação e emissão do comprovante de venda:

- ASP: reciboRedecard.asp

- PHP: reciboRedecard.php

\* Arquivos disponibilizados juntamente com o Kit de Integração.